### Microsoft Outlook

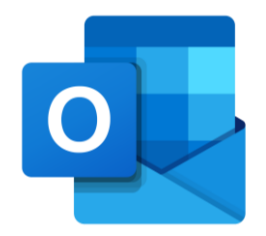

#### Assinatura de email

V.1 - Janeiro 2022

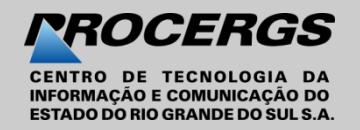

# Assinatura de Email

0

Crie uma assinatura para suas mensagens de email e adicione-a automaticamente a todas as mensagens enviadas, ou manualmente a algumas específicas.

**1.** Na parte superior da página,<br/>selecione **Configurações** 

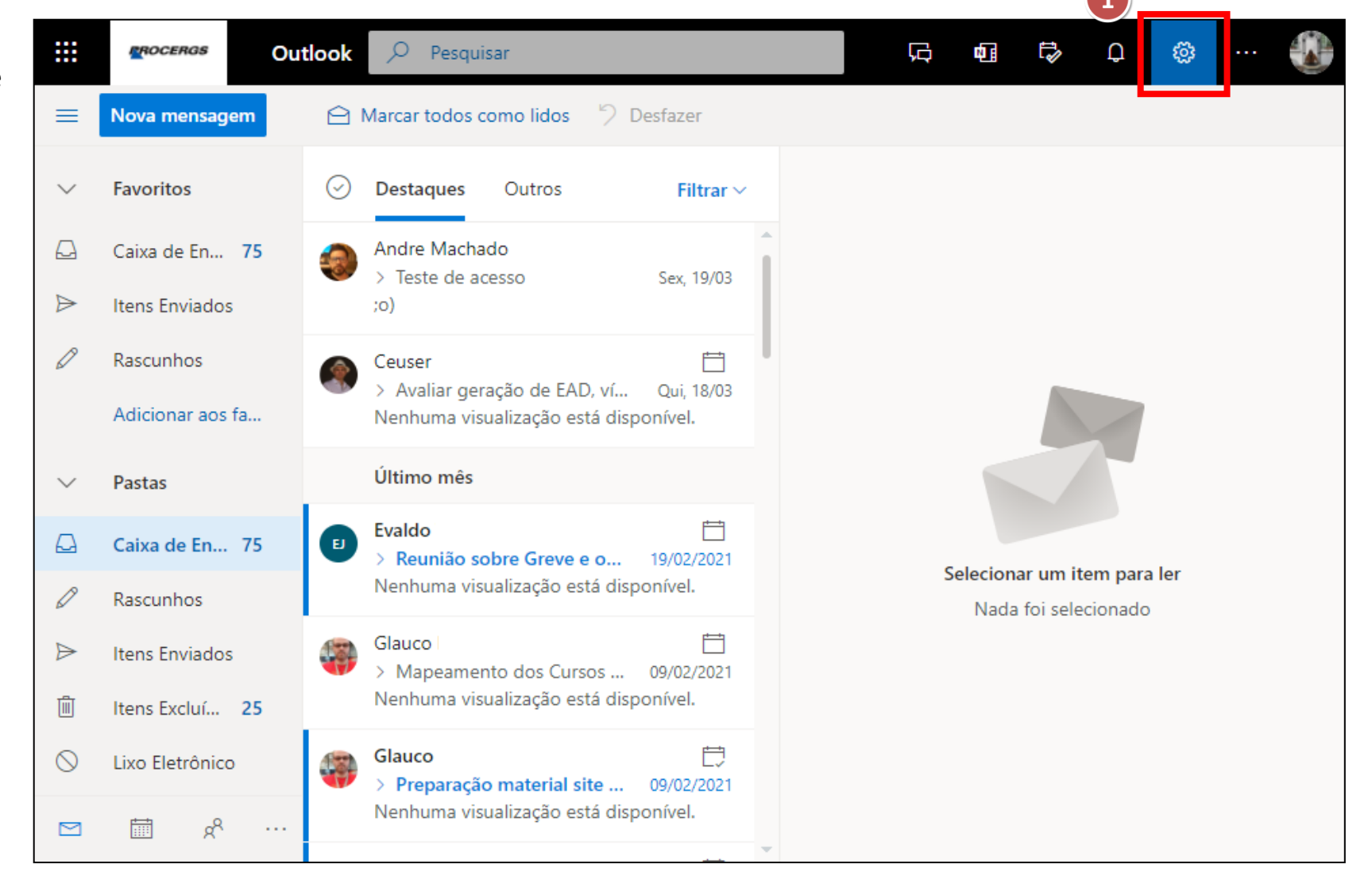

# Assinatura de Email

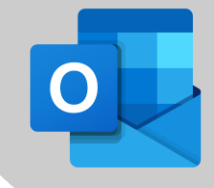

2. Exibir todas as configurações do Outlook;

2

- **3.** Email ;
- 4. Redigir e responder;

|                                             |   | Configurações                 | Layout                          |
|---------------------------------------------|---|-------------------------------|---------------------------------|
| Configurações $	imes$                       |   | 🔎 Pesquisar configu           | uraç 4 Redigir e responder      |
| 🔎 Pesquisar configurações do Outlook        |   | <ul><li></li></ul>            | Anexos                          |
| Tema                                        | 3 | 🖂 Email                       | Regras                          |
| Office                                      |   | 🛅 Calendário                  | Limpar                          |
|                                             |   | g <sup>Q</sup> Pessoas        | Lixo eletrônico                 |
|                                             |   | Exibir configuraçã<br>rápidas | ões Personalizar ações          |
| Exibir tudo                                 |   |                               | Sincronizar email               |
| Modo escuro 🛈 💽                             |   |                               | Manipulação de mensagens        |
| Caixa de Entrada Destaques 🛈 🛛 🦳            |   |                               | Encaminhamento                  |
| Notificações de área de trabalho 🛈 💽        |   |                               | Respostas automáticas           |
| Densidade de exibição (i)                   |   |                               |                                 |
| Exibir todas as configurações do<br>Outlook |   |                               | Políticas de retenção<br>S/MIME |
|                                             |   |                               | Grupos                          |

# Assinatura de Email

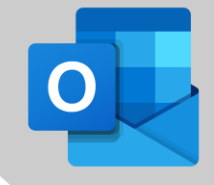

**5**. Na **Assinatura de email**, digite sua assinatura e use as opções de formatação disponíveis para alterar a aparência.

6. Se desejar que a assinatura seja exibida na parte inferior de todos novos emails, marque a caixa de seleção: Incluir automaticamente minha assinatura nas novas mensagens que eu escrever.

7. Se quiser que a assinatura seja exibida nas mensagens que você encaminhar ou responder, marque a caixa de seleção: Incluir automaticamente minha assinatura nas mensagens que eu encaminhar ou responder.

Se você não selecionar estas opções, poderá adicionar manualmente sua assinatura a uma mensagem selecionada

8. Quando concluir clique em <Salvar>.

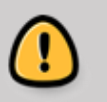

Só é possível ter uma assinatura por conta.

|   | Redigir e responder                                                                                         | ×  |  |  |  |
|---|----------------------------------------------------------------------------------------------------|----|--|--|--|
|   | Assinatura de email<br>Crie uma assinatura que será adicionada automaticamente às suas mensage<br>de email. |    |  |  |  |
| 5 | ⊷ ≪ A A° B I U ∠ A ∷≡ i≡ ↔≣ →≣                                                                              |    |  |  |  |
| 6 | Incluir automaticamente minha assinatura em novas mensagens que eu redigir                                  |    |  |  |  |
| 7 | Incluir automaticamente minha assinatura em mensagens que eu encaminhar ou responder                        |    |  |  |  |
|   | 8 Salvar Descarta                                                                                           | ır |  |  |  |

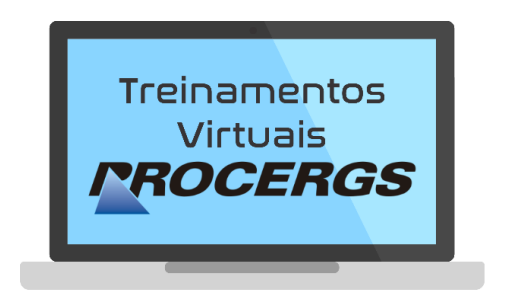

# REALIZAÇÃO

Divisão de Operações - Entrega de Serviços Equipe de Documentação e Treinamento

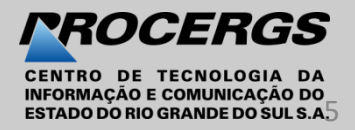